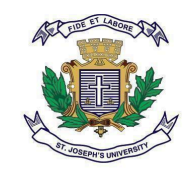

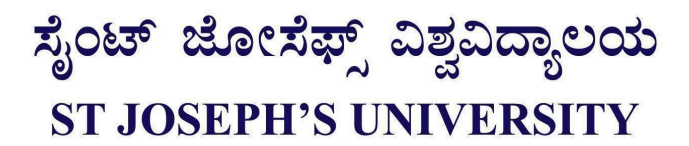

SJU/Exam/48/24-25

5-11-2024

## PROCEDURE TO DOWNLOAD HALL TICKET IN V4 VERSION

Go to the Linways login portal. Enter your credentials (username and password). Click "Login". In the left-hand menu, click "Application and Registration". A dropdown menu will appear; select "Exam Hall Ticket". A new window will open. Make all required selections as directed (e.g., semester, course, etc.) After completing the selections, click "Submit" or "Download". Your exam hall ticket will be displayed. Save and print the hall ticket.

Controller of Examinations St.Joseph's University